# 使用 — O選項確保從OpenSSH9.0上的客戶端成 功通過SCP到IOS XE裝置

### 目錄

<u>簡介</u> <u>因應措施</u> <u>背景資訊</u> 配置SSH和SCP

<u>疑難排解</u>

### 簡介

本文檔介紹如何使用 — O選項確保從OpenSSH9.0上的客戶端成功通過SCP到Cisco IOS® XE裝置。

### 因應措施

-O選項可用於較新版本的OpenSSH,並使用SCP命令強制使用SCP進行檔案傳輸,而不是SFTP。

scp -0 file.ext username@192.0.2.1:file.ext

# 背景資訊

SCP可用於在SCP客戶端和SCP伺服器之間傳輸檔案。SCP使用SSH會話進行身份驗證。 一旦使 用者通過身份驗證,就會開啟另一個通道,以便使用SCP傳輸檔案。 在OpenSSH9.0及更高版本中 ,SSH仍用於身份驗證,但使用SFTP而不是SCP進行檔案傳輸。 這會造成目前版本的Cisco IOS XE出現問題,因為目前不支援透過SSH傳輸檔案。SSH會話成功,系統日誌緩衝區中存在登入成功 日誌。 但是,當SCP客戶端嘗試啟動SFTP傳輸時,連線會突然關閉。

# 配置SSH和SCP

使用SCP客戶端將檔案傳輸到Cisco IOS XE裝置的先決條件。

- 必須配置SSH
- 必須配置本地登入或AAA

- 使用者需要許可權級別15才能使用SCP
- 必須啟用SCP伺服器

#### 以下是組態範例

# configure SSH hostname c8000v ip domain name cisco.com crypto key generate rsa # optional - use ssh version 2 ip ssh version 2 # verify the SSH server is online show ip ssh # create a user with privilege level 15 username cisco privilege 15 password 0 cisco # configure the vty line to use local login and allow ssh line vty 0 4 login local transport input ssh # Enable the SCP server ip scp server enable

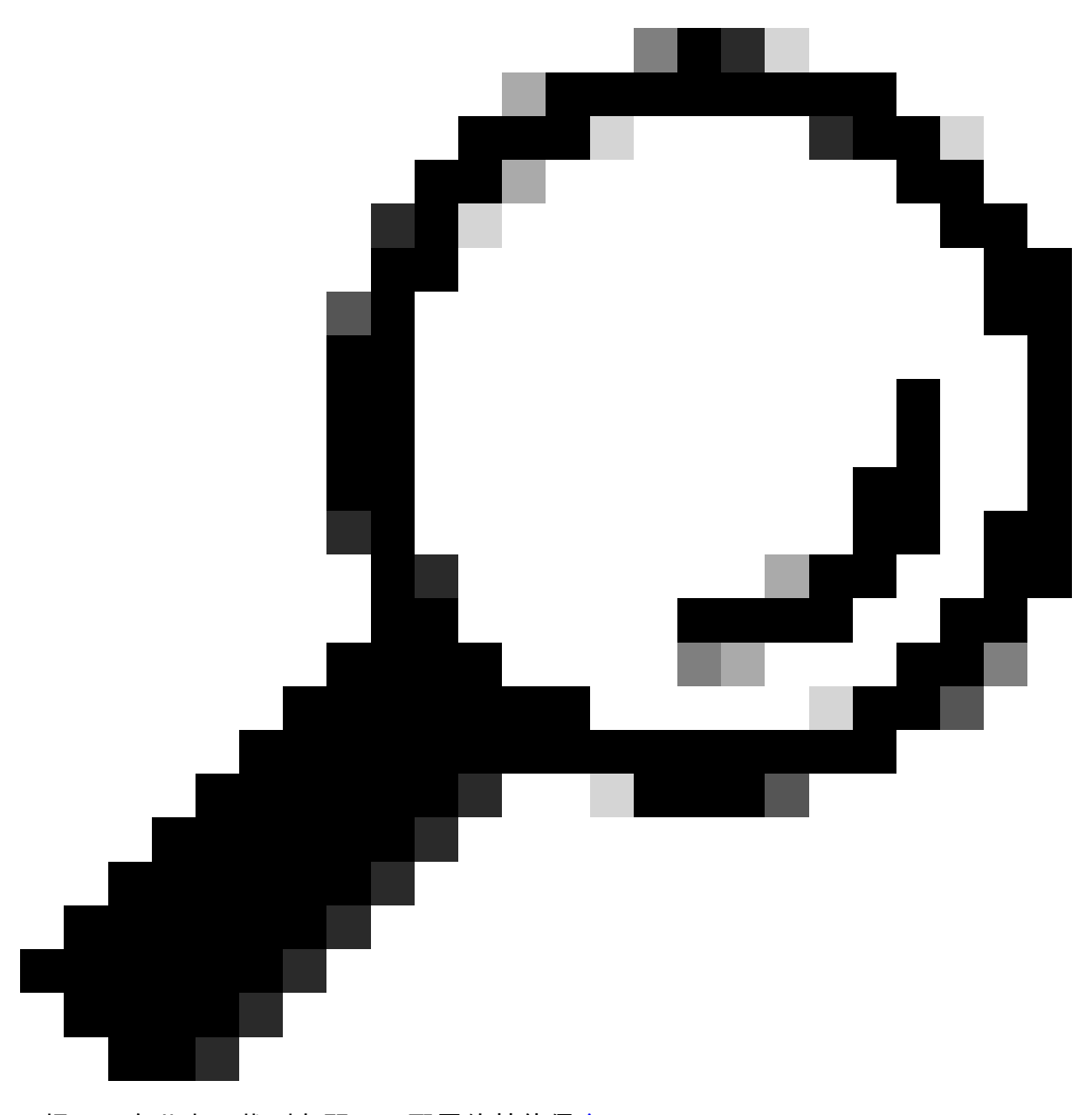

提示:在此處可找到有關SSH配置的其他信<u>息</u>。

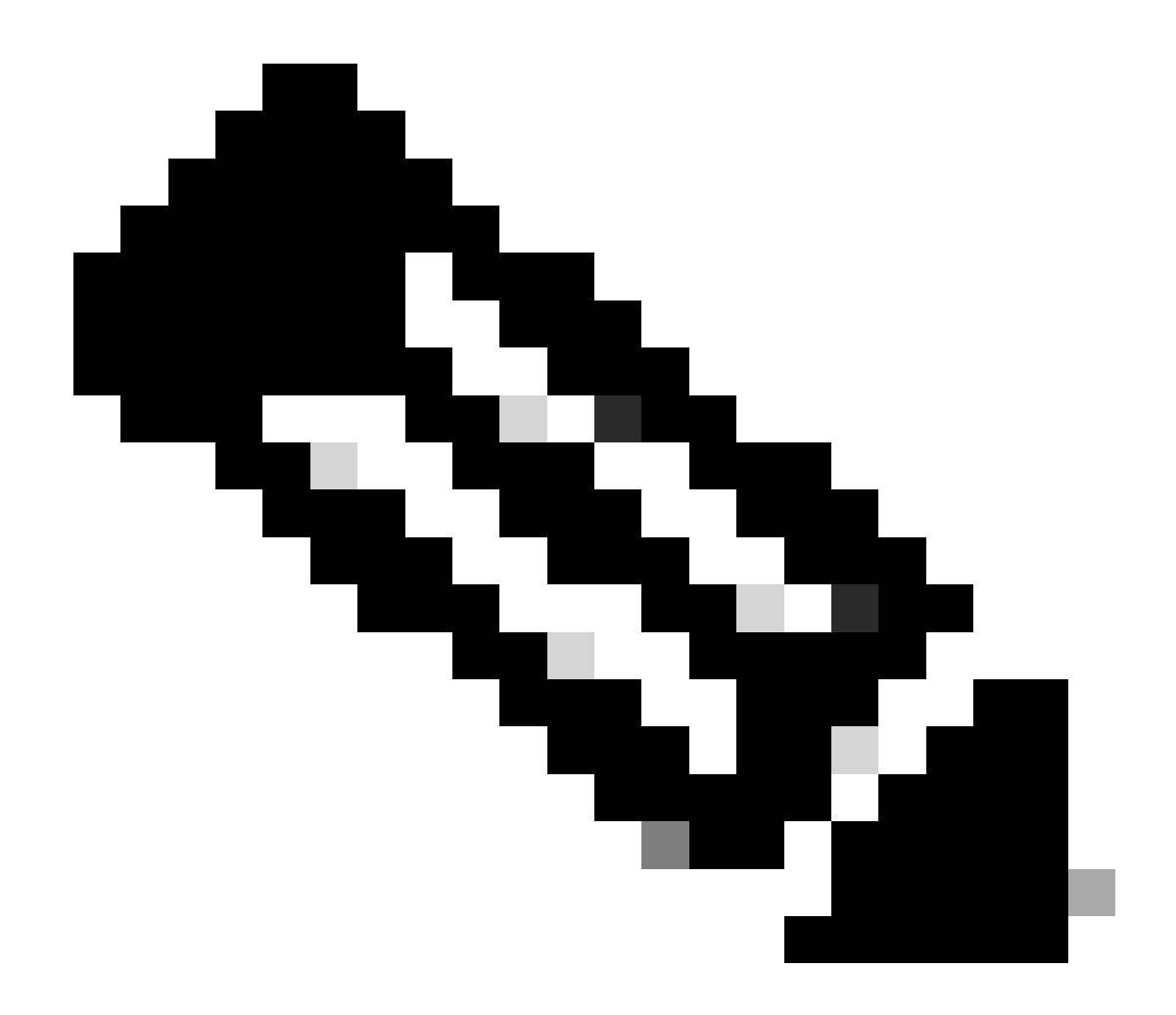

附註:可以使用aaa代替本地登入。

配置完成後,您可以在裝置上使用可到達的IP地址通過SSH/SCP連線到裝置。

在Linux裝置上,您可以結合裝置的IP地址使用以下命令:

- ssh <u>cisco@192.0.2.1</u>
- scp file.ext cisco@192.0.2.1:file.ext

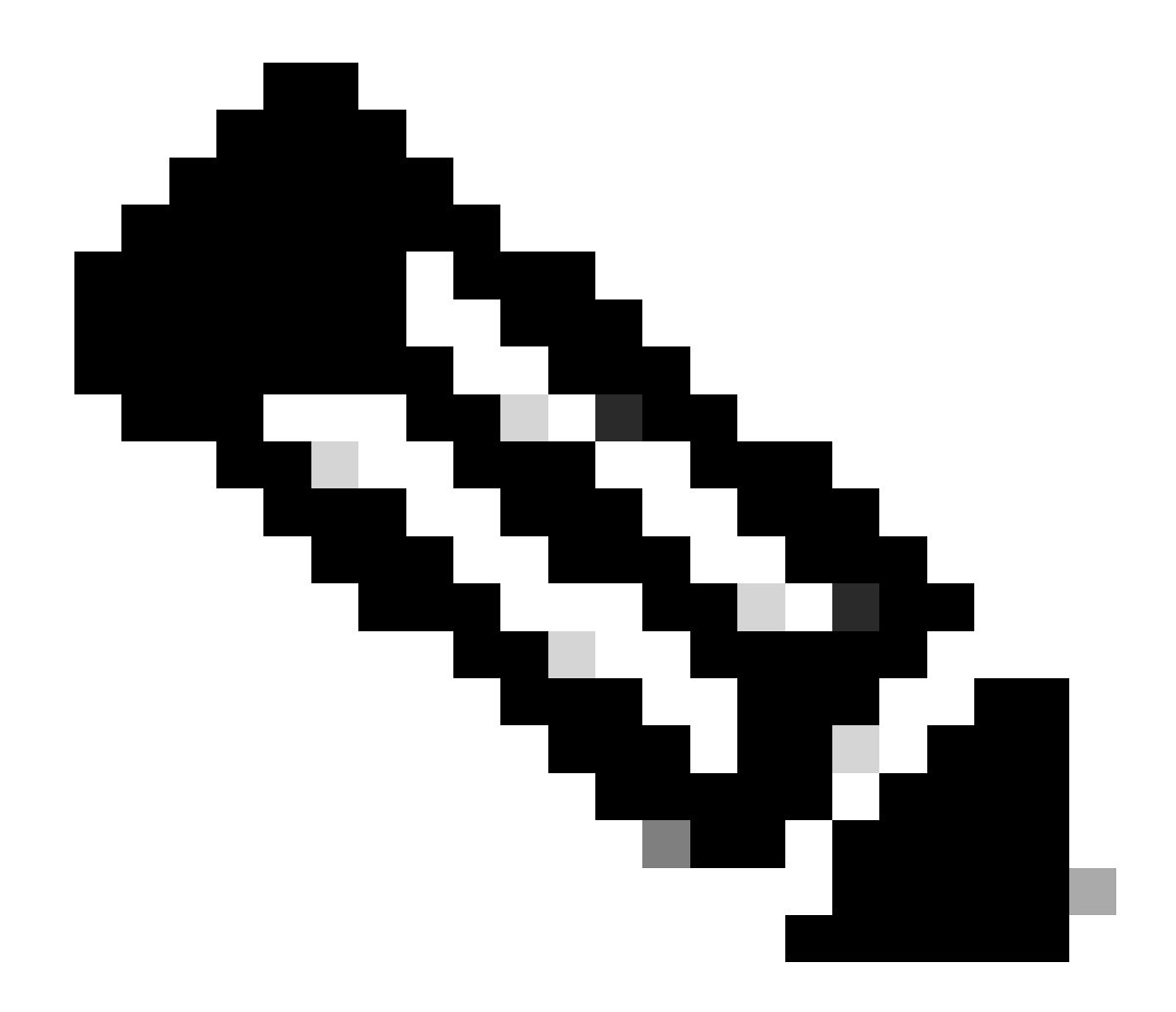

附註:預設情況下,檔案會複製到bootflash。

### 疑難排解

如果遇到問題,請檢查以下症狀:

1.客戶端的OpenSSH版本顯示9.0或更高版本。

jeff@jeff-virtual-machine:~\$ ssh -V OpenSSH\_9.0p1 Ubuntu-1ubuntu7, OpenSSL 3.0.5 5 Jul 2022

2.客戶端顯示連線突然關閉,沒有任何錯誤或檔案傳輸。

jeff@jeff-virtual-machine:~\$ scp test.txt cisco@192.0.2.1:test.txt (cisco@192.0.2.1) Password: scp: Connection closed

#### 3.在路由器上,系統日誌顯示SSH連線成功,但檔案未傳輸。

\*Mar 26 18:06:57.290: %SEC\_LOGIN-5-LOGIN\_SUCCESS: Login Success [user: cisco] [Source: 192.0.2.2] [loca

#### 4. 路由器上的SCP調試未顯示任何資訊。

c8000v#debug ip scp Incoming SCP debugging is on

#### 5. 帶有 — v選項的SCP顯示傳送SFTP子系統的調試日誌。

scp -v test.txt cisco@192.0.2.1:test.txt
Executing: program /usr/bin/ssh host 192.0.2.1, user cisco, command sftp
OpenSSH\_9.0p1 Ubuntu-1ubuntu7, OpenSSL 3.0.5 5 Jul 2022

<snip>

debug1: Entering interactive session. debug1: pledge: filesystem debug1: Sending environment. debug1: channel 0: setting env LANG = "en\_US.UTF-8" debug1: Sending subsystem: sftp debug1: client\_input\_channel\_req: channel 0 rtype exit-status reply 0 scp: Connection closed

#### 6.路由器上的ssh調試顯示SSH查詢SFTP子系統,然後關閉連線。

c8000v#debug ip ssh detail
ssh detail messages debugging is on
\*Mar 24 14:25:05.074: SSH: MD5 compliance exception Registered
\*Mar 24 14:25:05.074: SSH1: starting SSH control process
\*Mar 24 14:25:05.074: SSH1: sent protocol version id SSH-2.0-Cisco-1.25
\*Mar 24 14:25:05.075: SSH1: protocol version id is - SSH-2.0-OpenSSH\_9.0p1 Ubuntu-1ubuntu7 <snip>
\*Mar 24 14:25:07.370: %SEC\_LOGIN-5-LOGIN\_SUCCESS: Login Success [user: cisco] [Source: 10.10.10.10] [login]

\*Mar 24 14:25:07.379: SSH2 1: channel open request \*Mar 24 14:25:07.389: SSH2 1: env request \*Mar 24 14:25:07.389: SSH2 1: subsystem request \*Mar 24 14:25:07.389: SSH2 1: subsystem message receive \*Mar 24 14:25:07.389: SSH2 1: searching for subsystem sftp for vty \*Mar 24 14:25:07.490: SSH1: Session terminated normally

7.最後,使用 — O選項的SCP成功。

jeff@jeff-virtual-machine:~\$ scp -0 test.txt cisco@192.0.2.1:test.txt (cisco@192.0.2.1) Password: test.txt 100% 28 2.7KB/s 00:00

#### 關於此翻譯

思科已使用電腦和人工技術翻譯本文件,讓全世界的使用者能夠以自己的語言理解支援內容。請注 意,即使是最佳機器翻譯,也不如專業譯者翻譯的內容準確。Cisco Systems, Inc. 對這些翻譯的準 確度概不負責,並建議一律查看原始英文文件(提供連結)。